## How to request your parking permit

1. Login to JNET and select the **CAMPUS RESOURCES** tab.

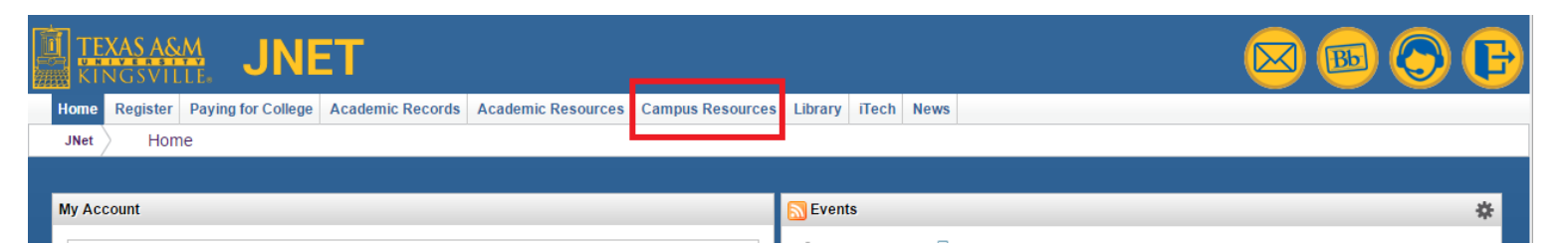

2. Select **PARKING SPOT**.

|                                                                                                    |                                                                                                    | 🖂 📧 🚫 🕞                                                                                                    |  |  |  |
|----------------------------------------------------------------------------------------------------|----------------------------------------------------------------------------------------------------|----------------------------------------------------------------------------------------------------|--|--|--|
| Home Register Paying for College Academic Records Academ                                                                                                    | ic Resources Campus Resources Library iTech News                                                                                                    |                                                                                                    |  |  |  |
| JNet Campus Resources                                                                                                    |                                                                                                    |                                                                                                    |  |  |  |
|                                                                                                    |                                                                                                    |                                                                                                    |  |  |  |
| 💴 How Do I                                                                                                    | Sea Campus Involvement                                                                                                    | 텔 Campus Quick Links                                                                                                    |  |  |  |
| <ul> <li>Know when I can register?</li> <li>Find my advisor?</li> <li>Request a transcript?</li> <li>Apply for graduation?</li> <li>Request enrollment verification?</li> <li>Change my address?</li> <li>Change my major?</li> </ul> | Student Government Association     Student Activities     Student Organizations     Greek Life     Javelina Alumni Association     Javelina for Life     Javelina Express Card     TAMUK eAccounts     Eorms | Annual Policy Notifications (Required Reading)     Blue and Gold Connection     B&G Express Shuttle Schedule     Bookstore     Campus Map     Career Services     Collegiate Link     Dean of Students     Emergency Management Plan |  |  |  |
| Sea Academic Dates / Events & Links                                                                                                    | <ul> <li>Solicitation/Sales</li> <li>Renewals</li> </ul>                                                                                                    | <u>Emergency Management Plan</u> <u>Building Emergency Managers</u>                                                                                                    |  |  |  |
| Academic Calendar     Advising Schedule     Blue & Gold Connection     Exam Week Schedule     2016 Spring Priority Registration                                                                                                    | <ul> <li>Etc.</li> <li> <sup>™</sup> Online Content<br/>Texas A&amp;M University-Kingsville Policies and<br/>Procedures Governing Copyright and Online Content         </li> </ul>                           | <u>GoPrint</u> Healthy Javelinas (Student Health and Wellness)     ID Card Center     Tech     Wiff Login (pdf) <u>Network Password (same as Wifi pdf)</u> Javelina Habitat (Sustainability Services)                                |  |  |  |
| s= Darking / Dolico                                                                                                    | <u>Student Handbook</u>                                                                                                    | On-Campus Housing     Student Employment                                                                                                    |  |  |  |
| JavGuard Mobile Security App                                                                                                    | Acceptable Use Procedure     Internet Usage Procedure     Software Licensing Procedure Other Sources for Online Content and Copyright Information                                                            | Student Handbook     Student Recreation Center     Touchnet Marketplace     Veterans Affairs     Starfish                                                                                                    |  |  |  |
| How to Purchase Permits     Employee Payroll Deduction Form     Cambus Parking Map and B&G Express Stops                                                                                                    | EDUCAUSE Legal Sources of Online Content     Copyrightuser.org: Educational Use of Copyrighted     Materials                                                                                                 | ear Campus Directory                                                                                                    |  |  |  |

 (BUY) Select PERMIT REGISTRATION. (APPEAL) Select OUTSTANDING CITATIONS. (PAY) Select PAY ONLINE.

## TAMU-Kingsville Parking SPOT

**TAMU-Kingsville Parking SPOT** 

| Permit Registration          |  |
|------------------------------|--|
| Register Additional Vehicles |  |
| Outstanding Citations        |  |
| Citation History             |  |
| Pay Online                   |  |
| Pay Ticket                   |  |

## 4. Select **CONTINUE**.

## TAMU-Kingsville Parking SPOT

Request a Permit

|          |      |            |             | Existi  | ng Permit | ts   |           |        |           |       |         |       |
|----------|------|------------|-------------|---------|-----------|------|-----------|--------|-----------|-------|---------|-------|
|          |      |            | Pe          | rmit(s) | -         |      |           | 1      | Vehicle(s | )     |         |       |
| Number   | Year | Issued     | Expire Date | Туре    | Status    | Zone | Make      | Model  | Style     | Color | License | State |
| L        | 1415 | 08/26/2014 | 08/31/2015  | k       | ACTIVE    |      | CHEVROLET | MALIBU | 4 DOOR    | GRAY  |         | ΤХ    |
| Continue | •    | Cancel     |             |         |           |      | 1         | 7      | 1         |       |         |       |

5. Select the <u>permit type</u> and press **CONTINUE**.

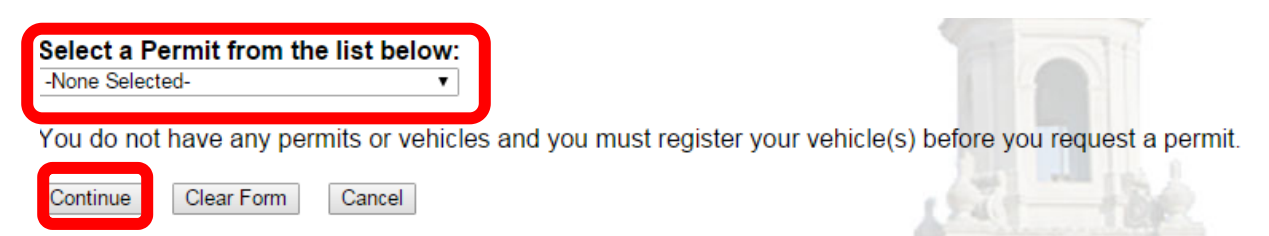

6. If using last year's vehicle, then **select your vehicle** and press **PAY PERMIT ONLINE**. *If using* a <u>new vehicle then use ADD A VEHICLE option and input all of your new vehicle information. Then press ADD VEHICLE, the new vehicle will appear at the top.</u>

| Car               | k to<br>npus Resourc           | es Tab                              |                                  |                            |                       |                                             |                 | 👬 📙 💭 🌾 🦿                                                                                                    |
|-------------------|--------------------------------|-------------------------------------|----------------------------------|----------------------------|-----------------------|---------------------------------------------|-----------------|----------------------------------------------------------------------------------------------------|
|                   |                                |                                     |                                  |                            | J                     | FAMU-K                                      | (in             | sville Parking SPOT                                                                                                    |
|                   |                                |                                     |                                  |                            |                       |                                             |                 | elect a Vehicle                                                                                                    |
| lect t            | he vehicle(                    | s) that you are                     | requestin                        | ig the pern                | nit for               | from the list be                            | low.            | ou do not see the vehicle in the list, you may enter it in the ADD A VEHICLE block before you cl                                                        |
| elect             | Make                           | Model                               | Style                            | Color                      | Year                  | License Number                              | State           |                                                                                                    |
| 0                 | HEVROLET                       | COBALT                              | UNKNOWN                          | BLACK                      | 2007                  | CCG809                                      | ΤХ              |                                                                                                    |
| 0                 | HEVROLET                       | TRAILBLAZER                         | 4 DOOR                           | UNKNOWN                    | 2003                  | 8NTK99                                      | TX              |                                                                                                    |
| D                 | HEVROLET                       | MALIBU                              | 4 DOOR                           | GRAY                       | 2013                  | BLS4470                                     | ΤХ              | 1                                                                                                    |
|                   | HEVROLET                       | IMPALA                              | 4 DOOR                           | BROWN                      | 2008                  | DS3N676                                     | TX              |                                                                                                    |
| D                 | HEVROLET                       | AVALANCHE                           | 4 DOOR                           | BLUE                       | 2004                  | AV27632                                     | TX              |                                                                                                    |
| 0                 | ORD                            | FUSION                              | 4 DOOR                           | SILVER                     | 2012                  | CV8H247                                     | TX              | If using a NEW                                                                                                    |
| y Perr            | nit Online                     | Reserve Permi                       | t Online                         | Clear Form                 | C                     | Cancel                                      | -               | Add a Vehicle                                                                                                    |
| gister<br>t see t | your vehicle b<br>he make or m | elow. You must<br>odel of your vehi | enter the lice<br>cle, contact t | nse plate nu<br>he TAMUK E | mber a<br>Busines     | nd state and the ye<br>ss Office at (361)59 | ar, ma<br>3-261 | model, color and body style below. If you do not provide any of this information, the vehicle will not be added. If you d they will add it to the list. |
| ense f            | Plate:                         |                                     |                                  |                            |                       | State:                                      |                 | Select State •                                                                                                    |
| hicle \           | /ear:                          | Select Year                         | •                                |                            | (                     | Color:                                      |                 | Select Color V                                                                                                    |
| 1000              |                                | Select Make                         |                                  |                            | Model AND Body Style: |                                             | tulo-           | Select Model   AND Select Body Style                                                                                                    |

- **for MAILING:** Select the Mailing Address or use the last option to add a new one and press continue. Fill out the payment information then press continue.
- for PICK UP: Reserve Permit Online or Pay Permit Online then come to the Business Office to Pick it up.

7. Fill out the payment information then press continue. Once you can see the CONFIRMATION page then you are done.